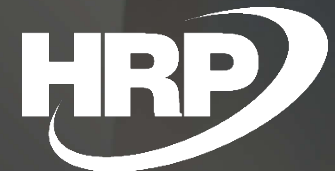

# Felhasználói kézikönyv

Dimenzió Módosítás Dynamics 365 Business Central

HRP Europe Kft.

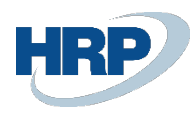

#### Tartalomjegyzék

| Та | rtalom | jegyzék                                                     | 2   |
|----|--------|-------------------------------------------------------------|-----|
| 1  | Bevez  | etés                                                        | 3   |
| 2  | Átteki | ntés a Dimenzió Módosítás funkcióiról                       | 3   |
| 3  | Dimer  | nzió Módosítás beállítása                                   | 4   |
|    | 3.1    | Alapbeállítások                                             | 4   |
|    | 3.2    | További beállítások                                         | 5   |
| 4  | Dimer  | nziók Változtatása                                          | 6   |
|    | 4.1    | Áttekintés                                                  | 6   |
|    | 4.2    | Könyvelt Bizonylathoz kapcsolódó tételek módosítása         | 6   |
|    | 4.3    | Könyvelt bizonylathoz kapcsolódó tételek tömeges módosítása | 8   |
|    | 4.4    | Egyetlen tétel módosítása a főkönyvi tételekben             | 9   |
|    | 4.5    | Tömeges változtatás a főkönyvi tételeken                    | .11 |
|    | 4.6    | Dimenzióértékek megváltoztatása a törzsadatokon keresztül   | .12 |
|    | 4.7    | Tömeges változtatás számos Törzsadaton                      | .13 |
|    | 4.8    | Tömeges Dimenzióváltoztatás az Összes tételen               | .14 |
| 5  | Elemz  | ő nézet                                                     | .15 |
|    | 5.1    | Elemző nézet frissítése                                     | .16 |
| 6  | Dimer  | nzió Módosítás előzmény megtekintése                        | .16 |
|    | 6.1    | Dimenzió Módosítás előzmény megtekintése egy tétel esetén   | .16 |
|    | 6.2    | Dimenziómódosítások előzményeinek megtekintése              | .18 |
|    | 6.3    | Dimenziómódosítások visszavonása                            | .18 |
|    | 6.4    | Dimenzió Módosítás előzményeinek törlése                    | .18 |
| 7  | Sor sz | intű dimenzió módosítása                                    | .19 |
|    | 7.1    | Sor szintű dimenzió módosítás használata                    | .19 |

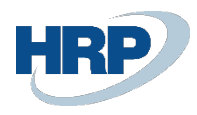

# 1 Bevezetés

A Business Centralban a könyvelési tételeket felcímkézheti, kategorizálhatja dimenzióértékek hozzáadásával, az eltárolt értékek segítségével pedig pénzügyi kimutatásokat, elemzéseket készíthet. A rendszer alapváltozatában az eltárolt dimenzióértékek a hozzájuk tartozó bizonylat lekönyvelése után nem módosíthatók. A Dimenzió Módosítás funkció viszont lehetővé teszi, hogy a már eltárolt könyvelési tételekhez tartozó dimenzióértékeket módosítsa vagy akár újakat adjon hozzá, ezzel a bizonylatok stornózása és újboli elkészítése vagy törlése nélkül sorolhatók át a könyvelési tételek a kívánt elemzési kategóriákba.

Ezzel a bővítménnyel módosíthatja a dimenzióértékeket egy bizonylat összes főkönyvi-, és analitikai tételében, vagy csak a főkönyvi tételeiben, illetve ugyanezt megteheti akár több bizonylaton is egyidejűleg.

A funkcióval használatával végzett módosítások naplózásra kerülnek, így a későbbiekben nyomonkövethető, hogy az egyes értékek miről-mire módosultak, és, hogy a változtatást melyik felhasználó kezdeményezte.

A Dimenzió Módosítás használatával rugalmasabbá válnak az elemzési és jelentéskészítési lehetőségek, valamint időt és energiát takaríthat meg segítségével.

# 2 Áttekintés a Dimenzió Módosítás funkcióiról

| Funkciók                                            | Leírás                                                                                                    |
|-----------------------------------------------------|----------------------------------------------------------------------------------------------------|
| Bizonylatok dimenzióértékeinek<br>módosítása        | Egy bizonylat dimenzióértékeinek, továbbá<br>a kapcsolódó főkönyvi és egyéb analitikai<br>tételek dimenzióértékeinek<br>megváltoztatása. |
| Főkönyvi tétel dimenzióiértékeinek<br>módosítása    | Főkönyvi tétel dimenzióértékének<br>módosítása a bizonylat és analitikák<br>változtatása nélkül                                          |
| Kötegelt Dimenzió módosítás a könyvelt<br>tételeken | Több bizonylat és kapcsolódó tételeinek<br>egyidejű módosítása                                                                           |
| Főkönyvi tételek tömeges dimenzió<br>módosítása     | Több főkönyvi tétel dimenzióértékeinek<br>módosítása                                                                                     |
| Előzmények rögzítése                                | A módosítási előzmények és a módosító<br>felhasználók neve nyomonkövethetők                                                              |

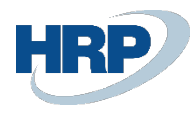

| Visszavonás                                   | A módosítások visszavonhatók ha az<br>előzmények rögzítése be van kapcsolva.                                                                                                    |
|-----------------------------------------------|----------------------------------------------------------------------------------------------------|
| Engedélyezett könyvelési dátum<br>ellenőrzése | Módosíthatóság korlátozása az adott<br>felhasználó engedélyezett könyvelési<br>dátumtartományára                                                                                                    |
| Törzsadatokból indított változtatás           | Egy vevő, szállító vagy cikk kartonon<br>történő módosítás, melyet a rendszer végig<br>visz az ahhoz tartozó könyvelt vagy még<br>nem könyvelt dokumentumokon.                                                                   |
| Sordimenzió megváltoztatűsa                   | Sor szintű dimenzió módosításra<br>korlátozott lehetőségük van attól függően,<br>hogy milyen könyvelési beállításokkal<br>rendelkezett az eredeti könyvelt bizonylat.<br>Csak egyedi könyvelt sorok módosíthatóak<br>utólagosan. |

## 3 Dimenzió Módosítás beállítása

A Dimenzió Módosítás működését a rendszer felhasználói számára engedélyezni kell. Ehhez nyissa meg a Felhasználó beállítása menüpontot, majd a megfelelő felhasználók sorában jelölje be a Dimenzió módosítás engedélyezése mezőt.

#### 3.1 Alapbeállítások

Válassza ki a Dimenzió Módosítás menüt az Adminisztrációból vagy a szöveges keresőből.

# Dimenzió módosítás beállítása

| 🖹 Bizonylat sorok frissítése | 👺 Főkönyvi alapdimenziók frissítése |
|------------------------------|-------------------------------------|
| Általános                    |                                     |
| Dimenzió módosítás 🔹 🖲       | Könyvelési dátum elle               |
| Kötegelt módosítás a 🔹 🖲     | Automatikus tisztítási 0            |

A módosítási előzmények rögzítéséhez jelölje be a Dimenzió Módosítás előzmények engedélyezése négyzetet.

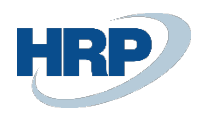

Ha használni szeretné a Kötegelt dimenzió módosítás funkciót – Összes tétel (a fentebb leírtak alapján), jelölje be ezt a négyzetet. Fontos tudnia, hogy ez nagy mennyiségű megváltoztatott tétel esetén sok információt foglal magába, ezért időigényes lehet. Ez a funkció korábbi időszakokra visszanyúló módosításokat eredményez, ezért nem lehet egyszerre engedélyezni a Könyvelési dátum ellenőrzése és a Kötegelt módosítás a törzsadatokban funkciókat.

Előfordulhat, hogy nem szeretné, hogy a Dimenzió módosítással az aktuális hónap adatain kívül korábbi időszakok könyvelési tételeinek dimenziói módosuljanak, mivel a dimenziókat gyakran használják a beszámolók elkészítéséhez. A dimenziók módosítása a beszámolók módosításait eredményezheti. A beszámolóban közzétett adatok módosításának megakadályozása érdekében lehetőség van arra, hogy a felhasználók csak a számukra a rendszerben általánosan engedélyezett dátumtartományban tudjanak dimenzióértékeket módosítani. Ha a **Könyvelési dátum ellenőrzésének engedélyezése** négyzet be van pipálva, akkor a "Nincs jogosultsága..." hibaüzenet jelenik meg, ha a felhasználó az engedélyezett könyvelési dátumtartományon kívül próbál meg módosítani egy tételt.

Nagy mennyiségű Előzmény adat módosítása hatalmas Dimenzió Módosítás előzmény listát eredményezhet. Ha automatikus előzmény tisztítást szeretne beállítani egy bizonyos számú nap elteltével, adja meg a napok számát, amelyet meg kíván tartani. Ha Ön például itt "180"-at ad meg, akkor a legalább 181 napja történt módosítások naplótételei törlődni fognak. Emellett másik megoldásként egy manuális funkció segítségével tisztíthatja meg az adatait az Adminisztráció lapon..

#### 3.2 További beállítások

Számos funkció helyezkedik el a Menüszalagon a beállítással kapcsolatosan, ezek mindegyikét csak egyszer kell lefuttatni:

**Bizonylat sor számozásának frissítése** - Annak érdekében, hogy meg lehessen változtatni a sor szintű dimenziókat, egy mező hozzáadása szükséges. Ha rákattint erre a funkcióra, az újonnan létrehozott mező múltbeli adatokkal kerül kitöltésre, hogy a meglévő könyvelt tételekben a sorszintű dimenziómódosítás funkciót tudja használni. Ha ez a funkció nincs bepipálva, akkor a Dimenzió Módosítás telepítését megelőzően korábban könyvelt bizonylatok nem lesznek frissíthetők sor szinten.

**Főkönyvi alapdimenziók frissítése** - Ahogy korábban említettük, a Dimenzió Módosítás hozzáadta az alapdimenzió mezőket a Főkönyvi tétel táblához. Miután ez megtörtént, a program automatikusan kitölti ezt a mezőt, amikor bizonylatok könyvelődnek. A funkció futtatásakor az új Főkönyvi tétel mezői kitöltésre kerülnek a Főkönyvi tétel előzmény adatokkal.

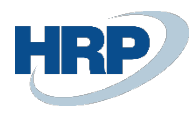

# 4 Dimenziók Változtatása

#### 4.1 Áttekintés

• A dimenzióértékek módosítására több lehetősége van.

• Megváltoztatható egy könyvelt bizonylat összes könyvelési tételében eltárolt dimenzióérték, ehhez a Tétel keresése funkcióval kell megjeleníteni a kívánt bizonylat könyvelési tételeit.

• Módosíthatja a főkönyvi tételeket anélkül is, hogy az adott bizonylatszámhoz tartozó analitikai tételek megváltoznának.

• Egy könyvelt bizonylat egyetlen sorához tartozó dimenzióérték módosítása. Ennek a funkciónak az a korlátja, hogy csak olyan sorokon tud dimenzió módosítást végrehajtani, ahol a bizonylat többi sorától eltérő dimenzióértékek lettek megadva, ezáltal nem kerültek összevonásra egy főkönyvi tételben.

• Törzsadatokból kiindulva az azt a törzsadat rekordot tartalmazó bizonylatok dimenzióértékeinek megváltoztatása mind a Vevő, Szállító és Cikk kartonon – Nyitott vagy Könyvelt tételen is.

#### 4.2 Könyvelt Bizonylathoz kapcsolódó tételek módosítása

Ahhoz, hogy hozzá tudjon adni, meg tudjon változtatni vagy törölhessen egy dimenzióértéket, meg kell keresnie a kívánt könyvelt bizonylatot. Ezután ki kell választania a Tételek keresése funkciót a menüszalagon, a Számla fül alatt.

| ~ | Könyvelt eladási számla                   | 4 | Tételek keresése                                             |                                 | √Mentve 🗍 🗳                     | 2             | √Mentve 🖬 📌                                                                                                    |
|---|-------------------------------------------|---|--------------------------------------------------------------|---------------------------------|---------------------------------|---------------|----------------------------------------------------------------------------------------------------|
|   | EK2-2100002 ·                             |   | Bizonvlat                                                    |                                 |                                 |               |                                                                                                    |
|   | Feldolgozás Számla F                      |   | Bizonylatszám ····· EKS-2100002                              | Könyvelési dátum                | 21.09.20                        |               | O                                                                                                    |
|   | Általános                                 |   | 🖹 Megjelenítés 🛛 👫 Keresés 🛛 🖶 Nyomtatás                     | 🖷 Megnyitás az Excel programban | További beállítások             | V             | Kevesebb megjelenítése                                                                                                    |
|   | Szám                                      |   |                                                              |                                 |                                 |               |                                                                                                    |
|   | Vevő ·····                                |   | Kapcsolódó tételek                                           |                                 |                                 | Tételek száma |                                                                                                    |
|   | Fladási                                   |   | → Könyvelt eladási számla                                    |                                 | 1                               | 1             |                                                                                                    |
|   | Cim                                       |   | Főkönyvi tétel                                               |                                 |                                 | 6             | and the second second se |
|   | Cim                                       |   | Áfatétel                                                     |                                 |                                 | 1             |                                                                                                    |
|   | Cím 2 · · · · · · · · · · · · · · · · · · |   | Vevői tétel                                                  |                                 |                                 | 1             |                                                                                                    |
|   | Város                                     |   | Részletes vevői tétel                                        |                                 |                                 | 1             |                                                                                                    |
|   | Irányítószám                              |   | Értéktétel                                                   |                                 |                                 | 1             |                                                                                                    |
|   | Oversta letait                            |   |                                                              |                                 |                                 |               |                                                                                                    |
|   | Orszag/regio                              |   |                                                              |                                 |                                 |               |                                                                                                    |
|   | Ügyfél Száma                              |   |                                                              |                                 |                                 |               | 0                                                                                                    |
|   | Telefonszám                               |   |                                                              |                                 |                                 |               |                                                                                                    |
|   | Mobiltelefonszám                          |   |                                                              |                                 |                                 |               |                                                                                                    |
|   | E-mail                                    |   | Forrás<br>Bizonylattípus · · · · · · Könyvelt eladási számla | Forrás száma                    | 01454545                        |               |                                                                                                    |
|   | Ügyfél                                    |   | Farréntinus Maué                                             | Factor and                      | P'Cara Onuni Dúbara úté Vé      |               |                                                                                                    |
|   | Falance talle at a second                 |   | Portasupus Vevo                                              | ronas neve                      | ri care orvosi Butorgyarto Kit. |               | and the second second second second second second second second second second second second second second second                                                                                                    |

#### 1. ábra

1. Kattintson a **Műveletek** lapra és válassza ki a Dimenzió módosítást.

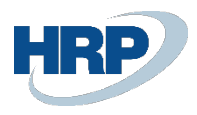

| Bizonylat<br>Bizonylatszám | EKS-                             | 2100002     | Könyvelési dátum                | 21.09.20       |      |
|----------------------------|----------------------------------|-------------|---------------------------------|----------------|------|
| 🗟 Megjelenítés             | 🁫 Keresés                        | 🖶 Nyomtatás | 🕮 Megnyitás az Excel programban | Műveletek ···· | V    |
| Dim. mód. 🗸                | Speciális kere                   | sés 🗸       |                                 |                | 日    |
| Dimenzió mód               | losítás                          |             |                                 |                | Téte |
| Dimenzió mód<br>ro         | losítás & előzm<br>okonyvi tetei | ény         |                                 | :<br>:         |      |
| Á                          | atétel                           |             |                                 |                |      |
| Ve                         | evői tétel                       |             |                                 |                |      |
| Re                         | észletes vevői té                | itel        |                                 |                |      |
| Ér                         | téktétel                         |             |                                 |                |      |
|                            |                                  |             |                                 |                |      |

2. ábra

2. Az Új dimenzió választás ablak meg fog jelenni.

| Új dimenzió választása | $\mathcal{Z}$ >                                                            |
|------------------------|----------------------------------------------------------------------------|
| Általános              |                                                                            |
| Dimenzió PROJEKT       | ✓ Új dimenzió érték · · · · · TOYOTA · · · · · · · · · · · · · · · · · · · |
| Létező dimenzió érték  |                                                                            |
|                        |                                                                            |
|                        |                                                                            |
|                        |                                                                            |
|                        |                                                                            |
|                        | <b>OK</b> Mégse                                                            |
|                        | 3 ábra                                                                     |

- 3. Válassza ki azt a dimenziókódot amelynek értékét meg szeretné változtatni, ez a legördülő listából is választható. Ha a módosítani kívánt dimenziónak már van hozzárendelt értéke, akkor az meg fog jelenni a Létező dimenzió érték mezőben. Ha a dimenziónak még nincs értéke, akkor a mező üres lesz.
- 4. Írja be vagy keresse meg az Új Dimenzió értéket.

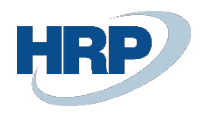

- 5. Kattintson az OK gombra, hogy véglegesítse a módosítást.
- 6. Egy visszaigazoló ablak fog megjelenni ha a frissítés sikeres volt.
- 7. Ismételje meg ezt a folyamatot, ha másik dimenzió változtatás is szükséges. A dimenzióértékek dimenziókódonként egyesével változtathatók meg.

#### 4.3 Könyvelt bizonylathoz kapcsolódó tételek tömeges módosítása

A könyvelt dokumentumok dimenziói megváltoztathatók tömeges módon is, azaz egyszerre több bizonylaton. Ezt a könyvelt bizonylatok listanézetéből lehet kezdeményezni. Az alábbi példa a könyvelt eladási számlákat használja, melyben az EUR pénznem kóddal rendelkező tételeknek a Terület dimenzióját változtatjuk meg 30-ról 70-re.

| Könyvelt eladási számlák  |       |              |              |           |         |             |                  |                        |                       |        |               |          | 3 ,*    |
|---------------------------|-------|--------------|--------------|-----------|---------|-------------|------------------|------------------------|-----------------------|--------|---------------|----------|---------|
| Könyvelt eladási számlák: | Egyér | ni szűrő alk | calmazva 🗸 🛛 | ₽ Keresés | Kezelés | Számla      | Navigálás        | Helyesbítés            | Nyomtatás/Küldés      |        |               | 7        | ≣ ①     |
| Nézetek                   |       | ×            | Szám         | Vevőszám  | Vevón   | év          |                  | Pénznemkód<br><b>T</b> | Esedékess<br>határidő | Összeg | Összeg áfával | Hátralék | Raktárk |
| <u>*Összes</u>            | P     |              | EKS-2100007  | 10000     | Balux   | : Kft.      |                  | EUR                    | 2021. 10. 20.         | 32,2   | 40,89         | 40,89    | B-K1    |
| Lista szűrési szempontja: |       |              | EKS-2100006  | 01905899  | Nord    | -Paper Kft  |                  | EUR                    | 2021. 10. 04.         | 22,6   | 28,7          | 28,70    | Y-K4    |
| ×Pénznemkód               |       |              | EKS-2100005  | 01905902  | DESI    | GN KFT.     |                  | EUR                    | 2021.09.30.           | 0,67   | 0,85          | 0,85     | Y-K4    |
| EUR                       |       | $\sim$       | EKS-2100004  | 01445544  | Impa    | la-Design B | lútorgyártó Kft. | EUR                    | 2021. 10. 04.         | 1,04   | 1,32          | 1,32     | Y-K4    |
| + Szűrés                  |       |              |              |           |         |             |                  |                        |                       |        |               |          |         |

1. Nyissa meg a Könyvelt eladási számlák oldalt.

#### 4. ábra

2. Szűkítse le a listát az EUR pénznemkódú számlákra, majd jelölje ki a módosítni kívánt számlákat. A Ctrl + A billentyűkombinációval a lista összes elemét kijelölheti.

| Könyvelt eladási számlák:     | Egyéni szűrő alk | almaz | zva 🗸 🕴 🔎 Ke | eresés Kezelés | Számla Navigálás Helye         | esbítés …              |                       | ∀ ≣ 0   |
|-------------------------------|------------------|-------|--------------|----------------|--------------------------------|------------------------|-----------------------|---------|
| Nézetek                       | ×                | 0     | Szám         | Vevőszám       | Vevőnév                        | Pénznemkód<br><b>T</b> | Esedékess<br>határidő | Összeg  |
| <u>*Összes</u>                |                  | 0     | ESE-2200003  | 31669966       | Meersen Meubelen               | EUR                    |                       | 7 874   |
| Unpaid                        |                  | 0     | ESE-2200002  | 01445544       | Impala-Design Bútorgyártó Kft. | EUR                    |                       | 1 000   |
| Paid                          |                  | 0     | EKS-2200001  | 01905893       | EUROSERVICE PLUS KFT.          | EUR                    | 2022. 09. 04.         | 200 000 |
| Canceled                      |                  | 0     | ESE-2100001  | 30000          | Relax-Porta Kft.               | EUR                    |                       | 10 000  |
| Lista szűrési szempontja:     |                  | 0     | EKS-2100055  | 10000          | Balux Kft.                     | EUR                    | 2021. 07. 22.         | 1 000   |
| × Pénznemkód                  |                  | 0     | EKS-2100054  | 10000          | Balux Kft.                     | EUR                    | 2021. 07. 22.         | 1 000   |
| EUR                           | $\sim$           | 0     | EKS-2100051  | 32124578       | Nieuwe Zandpoort NV            | EUR                    | 2021. 07. 10.         | 1 000   |
| + Szűrés                      |                  | 0     | EKS-2100050  | 32124578       | Nieuwe Zandpoort NV            | EUR                    | 2021. 07. 10.         | 10 000  |
| Szűrők alanhaluzatha állítás: |                  | 0     | EKS-2100056  | 01905902       | DESIGN KFT.                    | EUR                    | 2021. 06. 21.         | 20      |

3. Kattintson a Kapcsolódó lapra, majd a Számla lapra és válassza ki a Kötegelt dimenzió módosítás ikont.

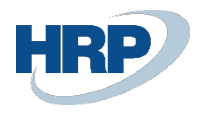

- 4. A Dimenziókezelő meg fogja nyitni ugyanazt a párbeszéd ablakot, mint ami látható a 2-es ábrán.
- 5. Válassza ki a 70-es értékkel rendelkező Terület dimenziót.

Az összes kiválasztott dokumentumon és az ehhez kapcsolódó tételeken meg fog változni ez a dimenzióérték 30-ról 70-re.

#### 4.4 Egyetlen tétel módosítása a főkönyvi tételekben

Előfordulhat, hogy csak egyetlen egy főkönyvi tételt szeretne megváltoztatni úgy, hogy az a bizonylat többi könyvelési tételét ne érintse.

Ebben a példában meg fogjuk változtatni a 101-es főkönyvi tétel dimenzióértékét, a változtatás csak ezt az egy tételt fogja érinteni. Ezt a funkciót olyan helyzetben használhatja, amikor egyetlen főkönyvi tétel dimenzióértékének módosítása szükséges csak, azért, hogy korrigálja a főkönyvi tétel táblából felépített kimutatásokat, de nem szeretné, hogy a kapcsolatos analitikák is módosuljanak.

Szemléltetés céljából, lépésről-lépésre mutatjuk be a teendőket a #101-es főkönyvi tételre vonatkozóa, amely az EKS-2100007 számú könyvelt számla elkészítésekor jött létre. Módosulni **nem** a bizonylatszámhoz tartozó összes tétel fog, csak az az egy amelyet kiválasztottunk.

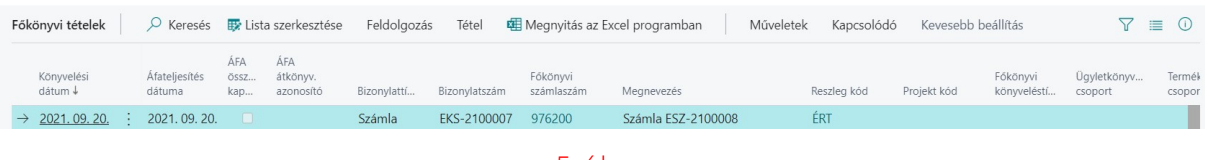

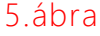

- 1. Nyissa meg a képernyőképen látható menüpontot (Tételek keresése -> bizonylatszám megadása -> majd szűrőfeltétel beállítása a kívánt tételszámra.)
- 2. Miután telepítette a **Dimenzió Módosítást**, minden dimenzió érték megjelenik a főkönyvi sorokon.

A példában végrehajtott módosítást az indokolja, hogy a könyvelő részleg észrevette, hogy ez a tétel **Projekt kód** dimenzió nélkül lett lekönyvelve, így a főkönyvi jelentések adattartalma hiányos, ezt szeretnék pótolni.

- Kattintson a Kapcsolódó, majd a Tétel lapra és válassza ki a Dimenzió változtatást. ( A Tömeges Dimenzió Változtatást több tétel megváltoztatására használjuk, de ezt majd a következő fejezet tartalmazza).
- 4. Meg fog jelenni egy párbeszédablak melyben meg kell erősítenie a változtatást. Kattintson az **Igen**-re, ha tovább szeretne lépni.

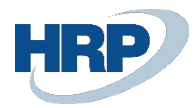

5.

|                                                                                   |                       | lgen      | Nem        |
|-----------------------------------------------------------------------------------|-----------------------|-----------|------------|
|                                                                                   | 6.ábi                 | ra        |            |
|                                                                                   |                       |           |            |
| Új dimenzió választása                                                            | <b>a</b> ablak meg fo | g jelenni |            |
| Új dimenzió választása<br>j dimenzió választása                                   | a ablak meg fo        | g jelenni | <i>2</i> × |
| Új dimenzió választása<br>j dimenzió választása 🔰 …                               | a ablak meg fo        | g jelenni | 2 X        |
| Új dimenzió választása<br>j dimenzió választása – …<br>Italános<br>menzió PROJEKT | a ablak meg fo        | g jelenni | 2 X        |

#### 7.ábra

- 6. Válassza ki azt dimenziókódot, amelynek hiányzó értékét pótolni kívánja.
- 7. Ezt követően határozza meg a **Dimenzióértéket**. A dimenzióértékek legördülő listából is választhatók.
- 8. Kattintson az Ok-ra, hogy befejeződjön a frissítés.
- 9. Egy visszaigazoló ablak fog megjelenni, ha a frissítés sikeres volt.
- 10. Ismételje az előző pontokban leírt lépéseket addig, ameddig az összes kívánt dimenzió nem lesz beállítva a tételen.
- 11. Mivel minden dimenzió látható, az újonnan hozzáadott értékek meg fognak jelenni.

| Főkönyvi tételek      | ,  P Keresés            | 👿 List             | a szerkesztése               | Feldolgozás | 5 Tétel       | 🕮 Megnyitás az E       | xcel programban    | Műveletek | Kapcsolódó  | Kevesebb    | beállítás               | 7 🗉                    | ∎ ①              |
|-----------------------|-------------------------|--------------------|------------------------------|-------------|---------------|------------------------|--------------------|-----------|-------------|-------------|-------------------------|------------------------|------------------|
| Könyvelési<br>dátum ↓ | Áfateljesítés<br>dátuma | ÁFA<br>össz<br>kap | ÁFA<br>átkönyv.<br>azonosító | Bizonylattí | Bizonylatszám | Főkönyvi<br>számlaszám | Megnevezés         |           | Reszleg kód | Projekt kód | Főkönyvi<br>könyveléstí | Ügyletkönyv<br>csoport | Termél<br>csopoi |
| → 2021.09.20.         | 2021.09.20.             |                    |                              | Számla      | EKS-210000    | 7 976200               | Számla ESZ-2100008 |           | ÉRT         | VW          |                         |                        |                  |

8.ábra

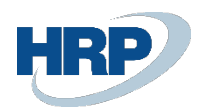

| Főkönyvi tételek 🖉 Keresés 🐺 List | ta szerkesztése Feldolgozás Tét           | el 🛛 🕫 Megnyitás az E                     | xcel programba | n Művel       | etek Kapcsold          | ódó Kevesebb beállítás        | $\nabla$    | ≣ 0   |
|-----------------------------------|-------------------------------------------|-------------------------------------------|----------------|---------------|------------------------|-------------------------------|-------------|-------|
| Nézetek X                         | Könyvelési Áfateljesítés<br>dátum↓ dátuma | ÁFA ÁFA<br>össz átkönyv.<br>kap azonosító | Bizonylattí    | Bizonylatszám | Főkönyvi<br>számlaszám | Megnevezés                    | Reszleg kód | Proje |
| <u>"Osszes</u> E/ :               | → <u>2021.09.20.</u> : 2021.09.20         | . 🗆                                       | Számla         | EKS-2100007   | 976200                 | Számla ESZ-2100008            | ÉRT         | VW    |
| Lista szűrési szempontja:         | 2021. 09. 20. 2021. 09. 20                | . 0                                       | Számla         | EKS-2100006   | 976200                 | Számla ESZ-2100007            | ÉRT         |       |
| × Reszleg kód                     | 2021. 09. 20. 2021. 09. 20                | . 🗆                                       | Számla         | EKS-2100005   | 976200                 | Számla ESZ-2100006            | ÉRT         |       |
| ÉRT 🗸                             | 2021. 09. 20. 2021. 09. 20                | . 🗆                                       | Számla         | EKS-2100004   | 976200                 | Számla ESZ-2100005            | ÉRT         |       |
|                                   | 2021. 09. 20. 2021. 09. 20                | . 0                                       | Számla         | EKS-2100002   | 976100                 | Másodl. pénznem összeg kerek  | ÉRT         | TOY   |
| + Szűrés                          | 2021. 09. 20. 2021. 09. 20                | . 🗆                                       | Számla         | EKS-2100007   | 911000                 | Számla ESZ-2100008            | ÉRT         |       |
|                                   | 2021. 09. 20. 2021. 09. 20                | . 0                                       | Számla         | EKS-2100006   | 911000                 | Számla ESZ-2100007            | ÉRT         |       |
| Szurok alaphelyzetbe allítása     | 2021. 09. 20. 2021. 09. 20                | . 🗆                                       | Számla         | EKS-2100005   | 911000                 | Számla ESZ-2100006            | ÉRT         |       |
|                                   | 2021. 09. 20. 2021. 09. 20                | . 🗆                                       | Számla         | EKS-2100004   | 911000                 | Számla ESZ-2100005            | ÉRT         |       |
|                                   | 2021. 09. 20. 2021. 09. 20                | . 0                                       | Számla         | EKS-2100003   | 911000                 | Számla ESZ-2100004            | ÉRT         |       |
|                                   | 2021. 09. 20. 2021. 09. 20                | . 🗆                                       | Számla         | EKS-2100002   | 911000                 | Számla ESZ-2100002            | ÉRT         | TOY   |
|                                   | 2021. 09. 16. 2021. 09. 16                | . 🗆                                       | Számla         | EKS-2100001   | 911000                 | Számla ESZ-2100001            | ÉRT         |       |
|                                   | 2021. 09. 20. 2021. 09. 20                | . 0                                       |                | EKS-2100007   | 814000                 | Közvetlen költség 10000 21.09 | ÉRT         |       |
|                                   | 2021. 09. 20. 2021. 09. 20                | . 🗆                                       |                | EKS-2100006   | 814000                 | Közvetlen költség 01905899 21 | ÉRT         |       |
|                                   | 2021. 09. 20. 2021. 09. 20                | . 🗆                                       |                | EKS-2100004   | 814000                 | Közvetlen költség 01445544 21 | ÉRT         |       |
|                                   | 2021. 09. 20. 2021. 09. 20                | . 🗆                                       |                | EKS-2100003   | 814000                 | Közvetlen költség 01454545 21 | ÉRT         |       |
|                                   | 2021. 09. 20. 2021. 09. 20                | . 🗆                                       |                | EKS-2100002   | 814000                 | Közvetlen költség 01454545 21 | ÉRT         | TOY   |

#### 9.ábra

#### 4.5 Tömeges változtatás a főkönyvi tételeken

A könyvelt bizonylatok dimenzióértékeinek tömeges módosításával egyező logikát követve nyissa meg a főkönyvi tételek listát és állítsa be az alkalmazni kívánt szűrőket. Az alábbi példában a 09.20.-i könyvelési dátumú tételekre szűkítettük le a teljes listát. Kattintson a **Kötegelt dimenzió változtatás** gombra. A program meg fogja nyitni az *Új dimenzió választása ablakot*, ahol ki tudja választani a helyesnek vélt új dimenzióértéket. Kattintson az *OK* gombra.

| Főkönyvi tételek 🔎 Keresés 🚦  | 🐯 Lista szerkesztése          | Feldolgozás           | Tétel 🛚            | Megnyitás az                 | z Excel programba | an Műve       | letek Kapcsol          | ódó Kevesebb beállítás        | 2           | 7 ≣ 0   |
|-------------------------------|-------------------------------|-----------------------|--------------------|------------------------------|-------------------|---------------|------------------------|-------------------------------|-------------|---------|
| Nézetek X                     | Könyvelési<br>dátum↓ <b>T</b> | Áfateljesít<br>dátuma | ÁFA<br>össz<br>kap | ÁFA<br>átkönyv.<br>azonosító | Bizonylattí       | Bizonylatszám | Főkönyvi<br>számlaszám | Megnevezés                    | Reszleg kód | ı Proje |
| <u>^Osszes</u>                | → <u>2021.09.</u>             | <u>20.</u> : 2021.09  | 20.                |                              | Számla            | EKS-2100007   | 976200                 | Számla ESZ-2100008            | ÉRT         | VW      |
| Lista szűrési szempontja:     | 2021.09.                      | 20. 2021.09           | 20.                |                              | Számla            | EKS-2100006   | 976200                 | Számla ESZ-2100007            | ÉRT         |         |
| × Könyvelési dátum            | 2021.09.                      | 20. 2021.09           | 20.                |                              | Számla            | EKS-2100005   | 976200                 | Számla ESZ-2100006            | ÉRT         |         |
| 21.09.20                      | 2021.09.                      | 20. 2021.09           | 20.                |                              | Számla            | EKS-2100004   | 976200                 | Számla ESZ-2100005            | ÉRT         |         |
|                               | 2021.09.                      | 20. 2021.09           | 20.                |                              | Számla            | EKS-2100002   | 976100                 | Másodl. pénznem összeg kerek  | ÉRT         | TOY     |
| + Szűrés                      | 2021.09.                      | 20. 2021.09           | 20.                |                              | Számla            | EKS-2100007   | 911000                 | Számla ESZ-2100008            | ÉRT         |         |
|                               | 2021.09.                      | 20. 2021.09           | 20.                |                              | Számla            | EKS-2100006   | 911000                 | Számla ESZ-2100007            | ÉRT         |         |
| Szürök alaphelyzetbe allıtasa | 2021.09.                      | 20. 2021.09           | 20.                |                              | Számla            | EKS-2100005   | 911000                 | Számla ESZ-2100006            | ÉRT         |         |
|                               | 2021.09.                      | 20. 2021.09           | 20.                |                              | Számla            | EKS-2100004   | 911000                 | Számla ESZ-2100005            | ÉRT         |         |
|                               | 2021.09.                      | 20. 2021.09           | 20.                |                              | Számla            | EKS-2100003   | 911000                 | Számla ESZ-2100004            | ÉRT         |         |
|                               | 2021.09.                      | 20. 2021.09           | 20.                |                              | Számla            | EKS-2100002   | 911000                 | Számla ESZ-2100002            | ÉRT         | TOY     |
|                               | 2021.09.                      | 20. 2021.09           | 20.                |                              |                   | EKS-2100007   | 814000                 | Közvetlen költség 10000 21.09 | ÉRT         |         |
|                               | 2021.09.                      | 20. 2021.09           | 20.                |                              |                   | EKS-2100006   | 814000                 | Közvetlen költség 01905899 21 | ÉRT         |         |
|                               | 2021.09.                      | 20. 2021.09           | 20.                |                              |                   | EKS-2100004   | 814000                 | Közvetlen költség 01445544 21 | ÉRT         |         |
|                               | 2021.09.                      | 20. 2021.09           | 20.                |                              |                   | EKS-2100003   | 814000                 | Közvetlen költség 01454545 21 | ÉRT         |         |
|                               | 2021.09.                      | 20. 2021.09           | 20.                |                              |                   | EKS-2100002   | 814000                 | Közvetlen költség 01454545 21 | ÉRT         | TOY     |
|                               | 2021.09.                      | 20. 2021.09           | 20.                |                              |                   | EKS-2100005   | 581000                 | Közvetlen költség 01905902 21 | ÉRT         |         |
|                               | 2024 00                       | 20 2024 00            | 20 =               |                              | e / 1             | FVC 2400007   | 467400                 | C / 1 ECT 0400000             | for         |         |

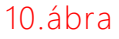

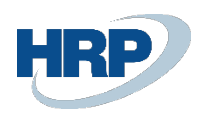

#### 4.6 Dimenzióértékek megváltoztatása a törzsadatokon keresztül

Ha úgy véli, hogy a pénzügyi kimutatások nem tükrözik megfelelően a valóságot, úgy dönthet, hogy szeretne hozzáadni, vagy megváltoztatni bizonyos dimenzióértékeket. Ilyen esetben sok időt vehet igénybe a dimenzióértékek bizonylatonként egyesével történő megváltoztatása, de a Dimenziókezelő használatával lehetőség van arra, hogy a dimenzióértékeket a Vevő-, vagy Szállítótételekben tömegesen, az adott partner kartonjáról kiindulva módosítsa.

Az alábbi példában egy Vevő kartonon keresztül mutatjuk be a folyamatot, de ezeket lépéseket kell követnie a Szállítókartonon is.

1. Nyissa meg egy tetszőleges Vevő kartonját.

| Vevőkarton                                                          |                                         | (𝒫) +                                                               |     |
|---------------------------------------------------------------------|-----------------------------------------|---------------------------------------------------------------------|-----|
| 01121212 · Prominent Bú                                             | ítor Stúdió Kft.                        |                                                                     |     |
| Feldolgozás Új bizonylat Jóváhagyás                                 | Jóváhagyás kérése Árak és engedmények   | x Navigálás Vevő Műveletek Kapcsolódó Jelentések Kevesebb beállítás | 0   |
| $ ightarrow$ Vevő $\checkmark$ Árak és engedmények $\smallsetminus$ | 🗋 Bizonylatok 🗸                         | Tönyvelt számlával…et alá eső okiratok 🄁 Dimenzió módosítás         | -13 |
| O Történet ∨ 📑 Eladás ∨                                             | Számlával egy tekintet alá eső okiratok | Felhasználható előlegek  Dimenzió módosítás előzmény                |     |
| Egyenleg (SPN)                                                      |                                         | 0 Magánszemély ·····                                                |     |
| Esedékes egyenleg (SPN)                                             |                                         | 0 Összes eladás                                                     | 0   |
| Hitelkeret (SPN)                                                    |                                         | 0 Költségek (SPN)                                                   | 0   |
|                                                                     |                                         |                                                                     |     |
| _/////                                                              |                                         |                                                                     |     |

#### 11.ábra

2. Kattintson a Kapcsolódó fülön a Dimenzió változtatás ikonra.

| Új dimenzió választása dátummal |   |                |               | ZX    |
|---------------------------------|---|----------------|---------------|-------|
| Általános                       |   |                |               |       |
| Dimenzió · · · · · · ÉRTÉKESÍTŐ | ~ | Kezdési dátum  | 2020. 01. 01. |       |
| Létező dimenzió ért             |   | Befejező dátum | 2020. 12. 31. | İ     |
| Új dimenzió érték · · · · LM ·  |   |                |               |       |
|                                 |   |                |               |       |
|                                 |   |                |               |       |
|                                 |   |                |               |       |
|                                 |   |                | ОК            | Mégse |
|                                 |   |                |               |       |

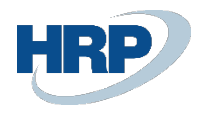

- 3. Keresse meg vagy írja be a használni kívánt **Dimenziókódot**. Ha már hozzárendelt egy dimenzióértéket ehhez az dimenziókódhoz akkor az meg fog jelenni, ellenkező esetben a mező üres marad.
- 4. Ezután válassza ki az új Dimenzió értéket. Itt a legördülő listából is választhat.
- 5. Ha szeretne kiválaszthat **Kezdő dátumot** és **Vég dátumot**, ha csak egy meghatározott periódusban készített bizonylatokat szeretné frissíteni. Ha nem határoz meg dátumtartományt akkor az összes tételen frissülni fognak az adatok.

A 12. ábrán megváltoztatjuk az Üzletkötő dimenziót a 2020.01.01.-2020.01.31.-ig terjedő időszakban készült tételeken.

- 6. Kattintson az OK gombra, hogy a frissítések végbe menjenek.
- 7. A jóváhagyó ablak meg fog jelenni, ha a frissítés sikerült.
- 8. Ismételje ezeket a lépéseket, ameddig az összes kívánt dimenziót nem változtatta meg.

#### 4.7 Tömeges változtatás számos Törzsadaton

A törzsadatok kartonja mellett ezek listanézetéből kiindulva is kezdeményezheti a dimenziók tömeges módosítását. Ebben az esetben a korrekciók azokra a tételekre lesznek érvényesek amelyekre a listanézetet leszűri, tehát például adott pénznemkódú vagy raktárkódú vevők vevőtételeire és az egyes vevőtételek bizonylatszámainak további tételeire.

Az alábbi példában, a Vevő listát fogjuk használni. A folyamat ugyanaz, mint a többi törzsadatnál. Nyissa meg a Vevőlistát és kattintson a **Kapcsolódó** lapra.

| Vevők                                 |                |                             |                        |                    |                    |                             |                |
|---------------------------------------|----------------|-----------------------------|------------------------|--------------------|--------------------|-----------------------------|----------------|
| $\wp$ Keresés $+$ Új Kezelés Feldolgo | ozás Jelentés  | Új bizonylat Vevő Navigál   | ás Árak és en          | gedmények          | 🖷 Megnyitás az Exe | cel programban Műveletek    | … ∀ ≡ 0        |
| Nézetek X                             | Szám ↑         | Név                         | Felelősségi<br>központ | Raktárkód <b>T</b> | Telefonszám        | Ügyfél                      | Egyenleg (SPN) |
| <u>*Összes</u> ₽                      | <u>10000</u> : | Balux Kft.                  | SOPRON                 | B-K1               |                    | Adorján Tamás               | 14 473         |
| Lista szűrési szempontja:             | 20000          | Prímaenergia Zrt.           |                        | B-K1               |                    | Molnár Levente              | 0              |
| ×Raktárkód                            | 21245278       | KÖZGÉP Zrt                  |                        | B-K1               |                    | Szabó Nóra                  | 0              |
| B-K1 ~                                | 30000          | Relax-Porta Kft.            |                        | B-K1               |                    | Petrás Margit               | 0              |
| + Szűrés                              | 34010100       | Libros S.A.                 |                        | B-K1               |                    | Sr. Oscar Alfonso Caceres   | 0              |
|                                       | 34010199       | Corporación Beta            |                        | B-K1               |                    | Srta. Vanessa Garcia Garcia | 0              |
| Végösszegek szűrési szempontja:       | 40000          | LAVIKER Ker. és Szolg. Kft. |                        | B-K1               |                    | Kocsis Péter                | 0              |
| 🖉 Szerkesztés                         | 41497647       | Pilatus AG                  |                        | B-K1               |                    | Fr. Gabriele Dickmann       | 0              |
| Szűrők alaphelyzetbe állítása         | 41597832       | Möbel Scherrer AG           |                        | B-K1               |                    | Herrn Stefan Delmarco       | 0              |
| Rendszerszűrők megjelenítése          | 44171511       | Household Depo Kft          |                        | B-K1               |                    | Jóják Tamás                 | 0              |
|                                       | 44180220       | One Euro Group Kft.         |                        | B-K1               |                    | Ágoston Kitti               | 0              |
|                                       | 44756404       | AlterMax Kft.               |                        | B-K1               |                    | Csányi Zsolt                | 0              |
|                                       | 50000          | Gastroexpert Kft.           | BUDAPEST               | B-K1               |                    | Jánossy Zita                | 0              |
|                                       | V00001         | Talentis Consulting Zrt.    |                        | B-K1               |                    |                             | 0              |
|                                       | V00004         | Galaxy Vevő 1               |                        | B-K1               |                    |                             | 0              |

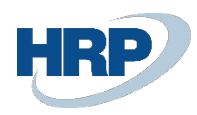

#### 13.ábra

Használjon szűrőt, ha korlátozni szeretné a módosításra kerülő tételek körét. A fenti példában a B-K1 raktárkódú vevőkre szűkítettük le a vevőlistát.

Kattintson a Kötegelt Dimenzió Módosításra. A 12-es példához hasonlóan meg fog jelenni a Dátum beállítása ablak.

- 6. Írja be vagy keresse meg a Dimenziókódot.
- 7. Ezután válassza ki a Dimenzió Értéket. Itt a legördülő listából is választhat.
- 8. Beállíthat **Kezdő dátumot** és **Vég dátumot**, meghatározott időszakok könyvelési adatainak frissítéséhez.
- 9. Ezután kattintson az OK gombra.
- 10. A tájékoztató ablak meg fog jelenni ha az adatok módosítása sikeresen megtörtént.
- 11. Folytassa ezt a folyamatot egészen addig, ameddig az összes kívánt dimenziót nem változtatta meg.

#### 4.8 Tömeges Dimenzióváltoztatás az Összes tételen

A Business Central alapváltozatában a törzsadat kartonokon (pl. a Vevőkartonon) megadott dimenzióértékek megváltoztatása nem eredményezi az adott törzsadatot tartalmazó könyvelési tételek felülírását, de az ebben a pontban bemutatott funkció segítségével megoldhatja, hogy a könyvelési tételekben eltárolt dimenzióértékek a törzsadatok aktuális értékeit kapják meg.

Ez a művelet nem fogja megnyitni a Dimenzió Módosító párbeszédablakot, az új dimenzióértékek a törzsadatokból kerülnek át a bizonylatok és könyvelési tételekbe. További különbség a Kötegelt Dimenzió Változtatás funkció és a Kötegelt Dimenzió Változtatás – Könyvelt számlák között, hogy a Kötegelt Dimenzió Változtatásnál a felhasználó be tud állítani szűrőket, a változtatások csak a szűrési feltételeknek megfelelő tételeket érintik. Ezzel szemben a Kötegelt Dimenzió Változtatás – Könyvelt számláknál az aktuális dimenzióértékek minden (az adott törzsadatot tartalmazó) könyvelt bizonylaton eltárolódnak.

Vevő 01121212

🗸 Mentve 🗖 🏑

| Alape         | értelmezett dimenziók |   | 🛛 Keresés 🕇 Új    | 🐯 Lista szerkesztése | 前 Törlés \cdots  | ∑ ≣ |
|---------------|-----------------------|---|-------------------|----------------------|------------------|-----|
|               | Dimenziókód †         |   | Dimenzióérték-kód | Értékkönyvelés       | Eng. érték szűrő |     |
| $\rightarrow$ | RÉSZLEG               | : | ÉRT               | #N/A                 | _                |     |
|               | TERÜLET               |   | 70                | Kód kötelező         | _                |     |
|               | ÜZLETICSOP            |   | IPARI             | #N/A                 | _                |     |
|               | VEVŐCSOP              |   | KICSI             | Azonos kód           | _                |     |

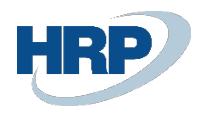

#### 14.ábra

| Vevő       | ξ.           |           |                   |          |             |         |            |                                                      |                                |       |                    |   |               |
|------------|--------------|-----------|-------------------|----------|-------------|---------|------------|------------------------------------------------------|--------------------------------|-------|--------------------|---|---------------|
| Q          | Keresés 🕂 Új | Kezelés   | Feldolgozás       | Jelentés | Új bizonyla | it Vevő | Navigálás  | Árak és engedmények                                  | 🖽 Megnyitás az Excel prog      | ramba | n Műveletek        |   | \ ≣           |
| 0          | 5 / A        |           |                   | Fele     | lősségi     |         |            | 🛓 Vevő                                               |                                | >     | Kapcsolódó         | > | 51 1/ (CDN)   |
| 0          | 01121212     | Prominer  | nt Bútor Stúdió I | KOZI     | John        | Y-K4    | Telefonsza | Történet                                             |                                | >     | Jelentések         | > | Eladas (SPIN) |
| 0          | 01445544     | Impala-D  | esign Bútorgyá    | tó Kft.  |             | Y-K4    |            | 🛃 Eladás                                             |                                | >     | SmartList          | > | 368           |
| 0          | 01454545     | R'Care O  | rvosi Bútorgyárt  | ó Kft.   |             | Y-K4    |            | 🗋 Bizonylatok                                        |                                | >     | Kevesebb beállítás |   | 128 000       |
| $\bigcirc$ | 01905893     | EUROSEF   | RVICE PLUS KFT.   |          |             | Y-K4    |            | Felhasználható előlegel                              | ¢                              | 0     | 0                  |   | 0             |
| 0          | 01905899     | Nord-Pa   | oer Kft           |          |             | Ү-К4    |            | 🗲 Kötegelt dimenzió módosítás - Könyvelt bizonylatok |                                |       | 0                  |   | 7 999         |
| 0          | 01905902     | DESIGN I  | KFT.              |          |             | Y-K4    |            | 🕴 Kötegelt dimenzió móc                              | losítás - Iktatott bizonylatok | 01    | 0                  |   | 237           |
| $\bigcirc$ | 10000        | Balux Kft |                   | SO       | PRON        | B-K1    |            | 🛵 Kötegelt dimenzió móc                              | losítás                        | 73    | 0                  |   | 11 397        |
| $\bigcirc$ | 20000        | Prímaene  | ergia Zrt.        |          |             | B-K1    |            | s Dimenzió módosítás                                 |                                | 0     | 0                  |   | 0             |
| $\bigcirc$ | 20309920     | EUROTRA   | ADE Kft.          |          |             | Ү-К4    |            | Dimonzió módosítás al                                | őzmény                         | 0     | 0                  |   | 0             |
| $\bigcirc$ | 20242042     | Coloria   |                   |          |             | C KA    |            | • 5 Dimenzio modositas el                            | ozmeny                         | 0     | 0                  |   | 0             |

#### 15.ábra

A fenti példában 3 ügyfelet jelöltünk ki, melyre a felugró párbeszéd ablak figyelmeztet is. A következő párbeszédablak meg fogja kérdezni, hogy szeretné-e korlátozni a dátum tartományt:

| Új dimenzió választása dátummal |                          |    | 2 X     |
|---------------------------------|--------------------------|----|---------|
| Általános                       |                          |    |         |
| Kezdési dátum                   | Befejező dátum · · · · · |    | Ħ       |
|                                 |                          |    |         |
|                                 |                          |    |         |
|                                 |                          |    |         |
|                                 |                          | OK | Márco   |
|                                 |                          | UK | iviegse |

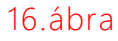

Ezzel a funkcióval nagyon nagy mennyiségű adat módosítását kezdeményezheti, a folyamat végrehajtása lekötheti a rendszer erőforrásait, ezért használata csak nagyon indokolt esetben ajánlott.

A törzsadat listákon a **Kötegelt Dimenzió módosítás – lktatott számlákra** kattintva a könyveltlen bizonylatokon (pl. eladási rendeléseken) is érvényesítheti a törzsadatok adott pillanatban létező dimenzióértékeit.

# 5 Elemző nézet

A dimenzióértékek frissítése után az elemző nézeteket is frissíteni kell ahhoz, hogy azok az aktuális állapotot mutassák.

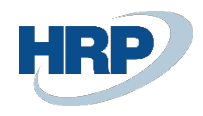

#### 5.1 Elemző nézet frissítése

Az Elemző nézetekben megjelenő összegek a vállalat legutóbbi frissítésekor érvényes pénzügyi helyzetét tükrözik. Ahhoz, hogy naprakész információkat kaphasson az Elemző nézeteket frissítenie kell.

A következő pontokban leírt lépésekkel az Elemző nézetek listája menüpontból frissítheti az elemző nézetet, de hasonló lépéseket kell követnie a Elemzés dimenziók szerint menüpontban és az Elemző nézet kartonon is.

- 1. Nyissa meg az Elemző nézetek listája menüpontot.
- 2. Jelölje ki a kívánt Elemző nézet sorát
- 3. Nyomja meg a menüszalagon a frissítés gombot.

| $\leftarrow$ | Elemző nézetek li | stája                     |               |             |                               |                   |                   |                   |
|--------------|-------------------|---------------------------|---------------|-------------|-------------------------------|-------------------|-------------------|-------------------|
|              | 🔎 Keresés 🚽       | – Új Kezelés 🖍 Elemzé     | s dimenziónké | nt 🖸        | Frissítés …                   |                   |                   | $\nabla \equiv$   |
|              | Kód †             | Név                       | Számlaforrás  | Terv<br>egy | Utolsó<br>frissítés<br>dátuma | 1.<br>dimenziókód | 2.<br>dimenziókód | 3.<br>dimenziókód |
|              | BEVÉTEL           | Értékesítés elemzése      | Főkönyvi sz   |             | 2021. 09. 20.                 | TERÜLET           | RÉSZLEG           | PROJEKT           |
|              | CASHFLOW          | Készpénzes bevételek ele  | Cash flow s   |             | 2021. 10. 07.                 | RÉSZLEG           | TERÜLET           |                   |
|              | KAMPÁNY           | Kampány elemzés (belföld) | Főkönyvi sz   |             |                               | KAMPÁNY           | TERÜLET           | ÜZLETICSOP        |
|              | KIADÁSOK          | Költségek elemzése        | Főkönyvi sz   |             |                               | RÉSZLEG           |                   |                   |
|              | VEVŐCSOP          | Vevőcsoportok elemzése    | Főkönyvi sz   |             | 2021. 09. 20.                 | TERÜLET           | VEVŐCSOP          |                   |

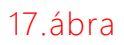

# 6 Dimenzió Módosítás előzmény megtekintése

Ha az előzmények rögzítése engedélyezve van akkor minden minden dimenzióérték változtatás esetén egy tétel kerül rögzítésre az Dimenzió módosítás előzmények táblába.

#### 6.1 Dimenzió Módosítás előzmény megtekintése egy tétel esetén

Az összes helyen, ahol lehetőség van a Dimenzió értékének módosítására, szintén lehetőség van a Dimenzió Módosítás előzményeinek megtekintésére. Ha változás történt, a Tételek keresése funkció segítségével keresse meg a változás forrását. A Dimenzió Módosítás előzményei bármely kartonról megtekinthetők, de listákról nem. A Dimenzió módosítás előzményeinek megtekintéséről lentebb latható lesz majd egy példa.

Nyissa meg a bizonylatot, amelyen Dimenzió változás lett végrehajtva korábban és

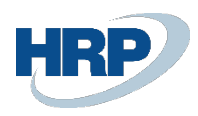

kattintson a Navigálás funkcióra. Kattintson a **Dimenzió Módosítás előzményeire**, ahogy a következő ábrán látja.

| Tételek keresése                                                          | √ Mentve       | 0 0 | 2            |
|---------------------------------------------------------------------------|----------------|-----|--------------|
| Bizonylat<br>Bizonylatszám · · · · · EKS-2100007 Könyvelési dátum · · · · | 21.09.20       |     |              |
| 🖹 Megjelenítés 🛛 👬 Keresés 🛛 🖶 Nyomtatás 🦉 Megnyitás az Excel programban  | Műveletek ···· |     | $\nabla$     |
| Dim. mód. 🗸 Speciális keresés 🗸                                           |                |     | -13          |
| Dimenzió módosítás                                                        |                |     | Tételek szám |
| Dimenzió módosítás & előzmény<br>rokolnyvi tetet                          |                |     |              |
| Áfatétel                                                                  |                |     |              |
| Vevői tétel                                                               |                |     |              |
| Részletes vevői tétel                                                     |                |     |              |
| $\rightarrow$ Értéktétel                                                  | ÷              |     |              |

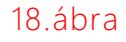

# 26 · Bizonylat tétel · EKS-2100007

| 🗞 Dimenzió módosítás vis | sszavonása      |             |     |         |                     |                          |                 |  |
|--------------------------|-----------------|-------------|-----|---------|---------------------|--------------------------|-----------------|--|
| Táblából módosítva (     |                 |             | 265 | Meg     | gjegyzés            | Felhasználó DM módosítás |                 |  |
| Táblából módosítva (     | Bizonylat tétel |             |     | Bizo    | onylatszám szűrő    | EKS-2100007              |                 |  |
| Forrás száma             | EKS-2100007     |             |     | Kön     | yvelésidátum-szűrő  |                          |                 |  |
| Új kód                   | PROJEKT         |             |     | Kez     | dési dátum          |                          |                 |  |
| Új érték                 | ΤΟΥΟΤΑ          |             |     | Befe    | ejező dátum         |                          |                 |  |
| Módosította              | ADMIN           | ADMIN       |     |         |                     |                          |                 |  |
|                          |                 |             |     |         |                     |                          |                 |  |
| Dimnezió módosítás       | űrlap k         | Kezelés     |     |         |                     |                          | E               |  |
| Megjegyzés               |                 | Sor száma † | Tái | olaszám | Táblanév            | Forrás tábla<br>száma    | Forrás<br>száma |  |
| $\rightarrow$            | :               | 1000        |     | 112     | Eladási számla feje | 0                        | EKS-2           |  |
|                          |                 | 2000        |     | 113     | Eladási számla sor  | 0                        | EKS-2           |  |
|                          |                 | 3000        |     | 17      | Főkönyvi tétel      | 0                        | 96              |  |

# 4000 17 Főkönyvi tétel 5000 17 Főkönyvi tétel 6000 17 Főkönyvi tétel

#### 19.ábra

0 98

0 99

0 101

A Dimenzió Módosítás előzményei karton megjeleníti a Dimenzió módosításának részleteit. A Forrás száma mutatja meg hogy melyik bizonylathoz tartozó érték lett módosítva. A Megváltoztatta (Felhasználói azonosító), Változás dátuma, Változás ideje megmutatja, ki végezte el a módosítást és, hogy az mikor történt. A lap alsó részén látható táblázat megmutatja, hogy mely táblák és tételek változtak, illetve, hogy a dimenzióértékek mirőlmire módosultak.

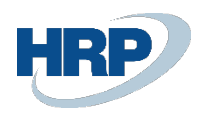

### 6.2 Dimenziómódosítások előzményeinek megtekintése

Nyissa meg a Dimenzió módosítás előzmények menüpontot.

A Dimenzió módosítás előzmények listája felsorolja az eddig végrehajtott dimenzió. Erről a képernyőről, bármely mezőre rá tud szűrni a felhasználó, hogy megtalálja az a módosított mezőt, amelyet keresett. Ezt a 19. Ábrán láthatja.

#### 6.3 Dimenziómódosítások visszavonása

Ha a dimenziómódosítások előzményeinek rögzítése be van kapcsolva akkor lehetősége lesz a korábbi változtatások visszavonására is.

Nyisson meg egy Dimenzió módosítás előzmény tételt a Könyvelt bizonylatokról, a Könyvelt könyvelési tételekről vagy a Dimenzió módosítás előzmény listáról ahogy a 19. ábrán láthatja.

Válassza ki a Dimenzió módosítás visszavonása funkciót.

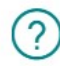

A dimenziók vissza fognak állítódni a 26-s számú dimenzió előzmény alapján. Folytatja?

A fentebb látható párbeszédablak fog megjelenni. Kattintson az **"Igen**"-re a folytatáshoz. Amikor a művelet befejeződik, azonnal felugrik egy ablak **Visszavonás befejeződött** felirattal.

**Megjegyzés:** Módosítás visszavonása esetén a program nem törli a módosításokat, hanem hozzáad egy további Dimenzió Módosítás előzmény tételt, amely a visszavont tételhez képest fordított tartalmú módosítást hajt végre. Például ha a RÉSZLEG dimenziókód értéke korábban GYÁRTÁS-ról PÉNZÜGY-re változott, akkor most egy újabb módosítással ismét GYÁRTÁS dimenzióértéket kap.

#### 6.4 Dimenzió Módosítás előzményeinek törlése

A funkció gyakori használata esetén az előzmények táblája nagy méretűre növekedhet, emiatt hosszabb távon teljesítményproblémák jelentkezhetnek a rendszerben. A Dimenzió Módosítás előzményeinek tisztítása segítségével törölheti a régi tételeket.

Nyissa meg a Dimenzió módosítás beállítása ablakot, majd a menüsoron kattintson a Történet tisztítás gombra.

A megnyíló ablakban adja meg azt a dátumtartományt amelybe eső módosítások naplótételeit törölni szeretné és jelölje be a tételek törlése mezőt, majd nyomja meg az OK gombot.

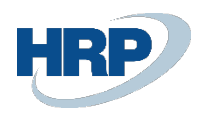

# 7 Sor szintű dimenzió módosítása

A többsoros bizonylatokon soronként eltérő dimenzióértékek is megadhatók, ezért lehetséges, hogy a későbbiekben csak bizonyos sorok értékeit szeretné módosítani, a többit pedig változatlanul hagyná. A Dimenzió módosítás bővítmény ezt is lehetővé teszi, de ebben az esetben a módosítások során korlátozást jelenthetnek az összevontan kezelt bizonylatsorok. A Business Central a könyvelési folyamat során összevonva kezeli az azonos könyvelési csoport beállításokkal és dimenzióértékkel rendelkező sorokat.

A sordimenziók módosítása a számlasorok fejlécében látható Sor gomb -> Sordimenzió módosításra kattintva lehetséges.

| Feldolgozás Sz      | ámla                 | Helyesbítés                    | Nyomtatás,           | /Küldés Navigálás           | Művelete      | k Kap                   | csolódó Ke   | vesebb beállítás            |        |   |  |
|---------------------|----------------------|--------------------------------|----------------------|-----------------------------|---------------|-------------------------|--------------|-----------------------------|--------|---|--|
| Afateljesítés dátun | ifateljesítés dátuma |                                |                      |                             |               |                         | Gyűjtőszámla |                             |        |   |  |
|                     |                      |                                |                      |                             |               |                         |              |                             |        |   |  |
| Sorok               | (محما فد             | Sor Keves                      | ebb beállítá         | c                           |               |                         |              |                             |        |   |  |
| JOIOK               | (czeles              | <u>501</u> Reves               | Sebb beamta.         | 5                           |               |                         |              |                             |        |   |  |
| 🔈 Dimenziók         | E                    | 📑 Cikk-követési tételek 🛛 🔯 Bi |                      | द् Bizonylat és sor követés | 🛯 Mellékletek |                         | 2            | Dimenzió módosítás előzmény |        | - |  |
| 쿠 Megjegyzése       | k                    | Cikkszállítólevé               | l-sorok              | 🖉 Elhatárolás ütemterv      | 🔑 Sord        | 👃 Sordimenzió módosítás |              | 7                           |        | 7 |  |
| Cikk                |                      |                                | LONDON f             | LONDON forgószék, kék       |               | DB                      |              | 50 000                      | 50 000 |   |  |
| Cikk                |                      |                                | ATHEN mobil talapzat |                             | 1             | DB                      |              | 20 000                      | 20 000 |   |  |
| 4                   |                      |                                |                      |                             |               |                         |              |                             |        | • |  |

#### EKS-2100062 · DESIGN KFT.

### 7.1 Sor szintű dimenzió módosítás használata

A bővítmény működésének bemutatása érdekében, három eladási rendelés került könyvelésre a DESIGN Kft. részére. Mindhárom könyvelt eladási számla három sort tartalmaz:

- 1900-S Paris vendégszék, fekete
- 1908-S London forgószék, kék
- 1906-S Athen mobil talapzat

Az első könyvelt eladási számlán az eladási fej és az összes sor azonos Dimenzióértékekkel került könyvelésre.

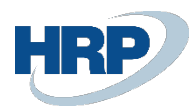

| Sorok Kezelés További beállítások |           |             |                        |                   |                          |                    |             |         |  |  |
|-----------------------------------|-----------|-------------|------------------------|-------------------|--------------------------|--------------------|-------------|---------|--|--|
| Megnevezés                        | Mennyiség | Mértékegysé | Egységár Áfa<br>nélkül | Sorengedmény<br>% | Sor összege Áfa<br>nélkü | Elhatárolás<br>kód | Reszleg kód | Projekt |  |  |
| PARIS vendégszék, fekete          | 1         | DB          | 30 000                 |                   | 30 000                   | )                  | ÉRT         |         |  |  |
| LONDON forgószék, kék             | 1         | DB          | 50 000                 |                   | 50 000                   | )                  | ÉRT         |         |  |  |
| ATHEN mobil talapzat              | 1         | DB          | 20 000                 |                   | 20 000                   | )                  | ÉRT         |         |  |  |
|                                   |           |             |                        |                   |                          |                    |             |         |  |  |
|                                   |           |             |                        |                   |                          |                    |             |         |  |  |
| Számlaeng. összege Áfa nélkül     |           |             | 0 Áfa ö                | sszege (HUF)      |                          |                    |             | 27 000  |  |  |
| Összesen áfa nélkül (HUF)         |           | 10          | 0 000 Össze            | esen áfával (HUF) |                          |                    |             | 127 000 |  |  |

| Sorok                           | Sorok Kezelés Sor Kevesebb beállítás |   |           |             |                        |                     |                           |                    |             |        |  |
|---------------------------------|--------------------------------------|---|-----------|-------------|------------------------|---------------------|---------------------------|--------------------|-------------|--------|--|
| Típus                           |                                      |   | Mennyiség | Mértékegysé | Egységár Áfa<br>nélkül | Sorengedmény<br>%   | Sor összege Áfa<br>nélkül | Elhatárolás<br>kód | Reszleg kód | Proje  |  |
| $\rightarrow$ <u>Cikk</u>       |                                      | ÷ | 1         | DB          | 30 000                 |                     | 30 000                    |                    | ÉRT         |        |  |
| Cikk                            |                                      | ÷ | 1         | DB          | 50 000                 |                     | 50 000                    |                    | ÉRT         |        |  |
| Cikk                            |                                      |   | 1         | DB          | 20 000                 |                     | 20 000                    |                    | ADM         |        |  |
| 4                               |                                      |   |           |             |                        |                     |                           |                    |             | •      |  |
|                                 |                                      |   |           |             |                        |                     |                           |                    |             |        |  |
| Számlaeng. összege Áfa nélkül 0 |                                      |   |           |             |                        | 0 Áfa összege (HUF) |                           |                    |             | 27 000 |  |
| Összesen áfa n                  | élkül (HUF)                          |   |           | 100 0       | 00 Összes              | en áfával (HUF)     |                           |                    | 1           | 27 000 |  |

A harmadik esetben pedig mind a három sor különböző Dimenzióértékekkel rendelkezik.

| Sorok                     | Sorok Kezelés Sor Kevesebb beállítás |   |           |             |                        |                   |                           |                    |             |        |
|---------------------------|--------------------------------------|---|-----------|-------------|------------------------|-------------------|---------------------------|--------------------|-------------|--------|
| Típus                     |                                      |   | Mennyiség | Mértékegysé | Egységár Áfa<br>nélkül | Sorengedmény<br>% | Sor összege Áfa<br>nélkül | Elhatárolás<br>kód | Reszleg kód | Proj   |
| $\rightarrow$ <u>Cikk</u> |                                      | ÷ | 1         | DB          | 30 000                 |                   | 30 000                    |                    | ÉRT         |        |
| Cikk                      |                                      |   | 1         | DB          | 50 000                 |                   | 50 000                    |                    | ADM         |        |
| Cikk                      |                                      |   | 1         | DB          | 20 000                 |                   | 20 000                    |                    | GYÁRT       |        |
| 4                         |                                      |   |           |             |                        |                   |                           |                    |             | ×.     |
|                           |                                      |   |           |             |                        |                   |                           |                    |             |        |
| Számlaeng. ös             | szege Áfa nélkül                     |   |           |             | 0 Áfa öss              | zege (HUF)        |                           |                    |             | 27 000 |
| Összesen áfa n            | élkül (HUF)                          |   |           | 100 00      | 0 Összes               | en áfával (HUF)   |                           |                    | 1           | 27 000 |

Az alábbi képen látható, hogy az első számla esetében az azonos könyvelési csoportok és dimenzióértékek miatt az értékesítésből származó árbevétel egy főkönyvi tételben, a számla teljes (nettó) összegével lett lekönyvelve.

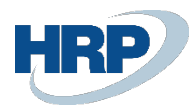

| Fők           | önyvi tételek         |   |                        | ×                                  | 👿 Lista szerkesztése | Feldolgozás | Tétel 🛚 🖬 | Megnyitás az E |
|---------------|-----------------------|---|------------------------|------------------------------------|----------------------|-------------|-----------|----------------|
|               | Könyvelési<br>dátum ↓ |   | Bizonylatszám <b>T</b> | Főkönyvi<br>számlaszám<br><b>T</b> | Megnevezés           |             | Összeg    | Reszleg kód    |
| $\rightarrow$ | <u>2021. 10. 12.</u>  | ÷ | EKS-2100060            | 911000                             | Rendelés ERE-22000   | 001         | -100 000  | ÉRT            |

A második számla könyvelésekor az árbevétel két külön könyvelési tételben lett rögzítve, az első két számlasor össze lett vonva az azonos dimenzióértékek miatt, a harmadik számlasorról pedig egy külön főkönyvi tétel jött létre.

| Fől           | könyvi tételek        |   | ✓ eks-2100061          | $\times$                           | 🐯 Lista szerkesztése | Feldolgozás | Tétel 🛛 | l Megnyitás az Ex |
|---------------|-----------------------|---|------------------------|------------------------------------|----------------------|-------------|---------|-------------------|
|               | Könyvelési<br>dátum ↓ |   | Bizonylatszám <b>Y</b> | Főkönyvi<br>számlaszám<br><b>T</b> | Megnevezés           |             | Összeg  | Reszleg kód       |
|               | 2021. 10. 12.         |   | EKS-2100061            | 911000                             | Rendelés ERE-2200    | 002         | -80 000 | ÉRT               |
| $\rightarrow$ | 2021. 10. 12.         | ÷ | EKS-2100061            | 911000                             | Rendelés ERE-2200    | 002         | -20 000 | ADM               |

A harmadik számlán minden számlasor egyedi dimenzióértékekkel rendelkezett, emiatt a főkönyvi tételek is három részre lettek felosztva.

| F | őkönyvi tételek        |               | $\times$                           | 🐺 Lista szerkesztése | Feldolgozás | Tétel   | ط Megnyitás az |
|---|------------------------|---------------|------------------------------------|----------------------|-------------|---------|----------------|
|   | Könyvelési<br>dátum ↓  | Bizonylatszám | Főkönyvi<br>számlaszám<br><b>T</b> | Megnevezés           |             | Összeg  | Reszleg kód    |
|   | → <u>2021. 10. 12.</u> | EKS-2100062   | 911000                             | Rendelés ERE-22000   | 003         | -30 000 | ÉRT            |
|   | 2021. 10. 12.          | EKS-2100062   | 911000                             | Rendelés ERE-22000   | 003         | -50 000 | ADM            |
|   | 2021. 10. 12.          | EKS-2100062   | 911000                             | Rendelés ERE-22000   | 003         | -20 000 | GYÁRT          |

Az itt felsorolt példák szemléltetik, hogy sordimenziók utólagos módosításánál a bővítmény csak azokat a számlasorokat és főkönyvi tételeket tudja külön kezelni amelyek a bizonylatok létrehozásakor is külön jöttek létre, a sorösszevonásból származó főkönyvi tételek az utólagos módosításkor is összevontan kapják meg az új értéket.